Atualizado em: 03/08/2021

#### **BACCESSON BACCESSON BACCE**

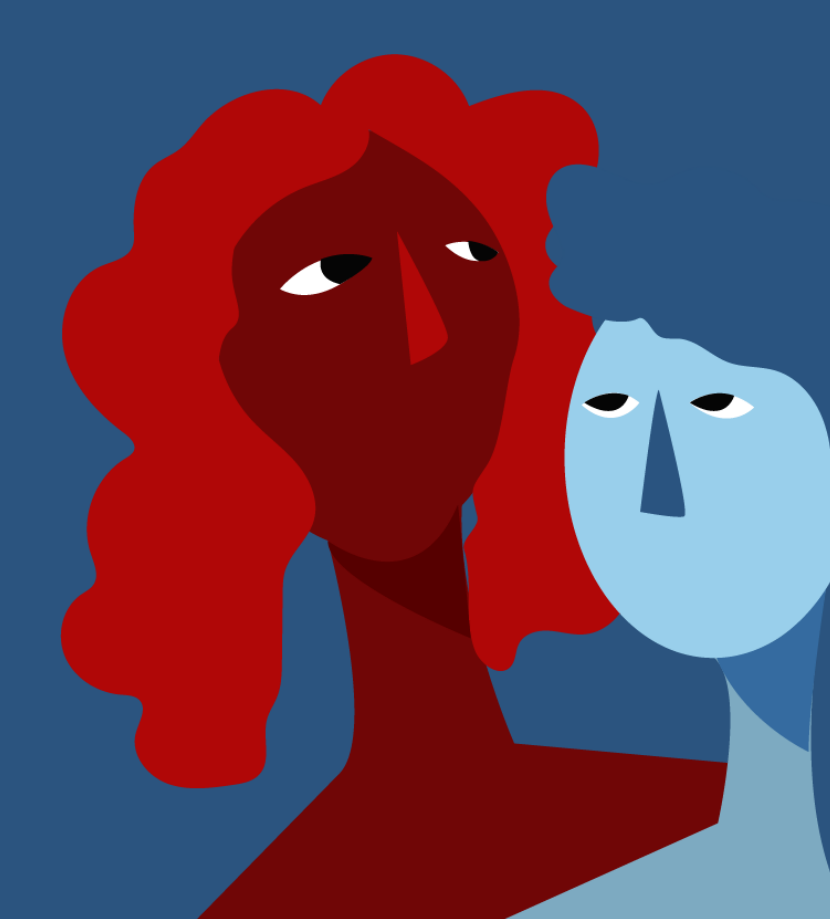

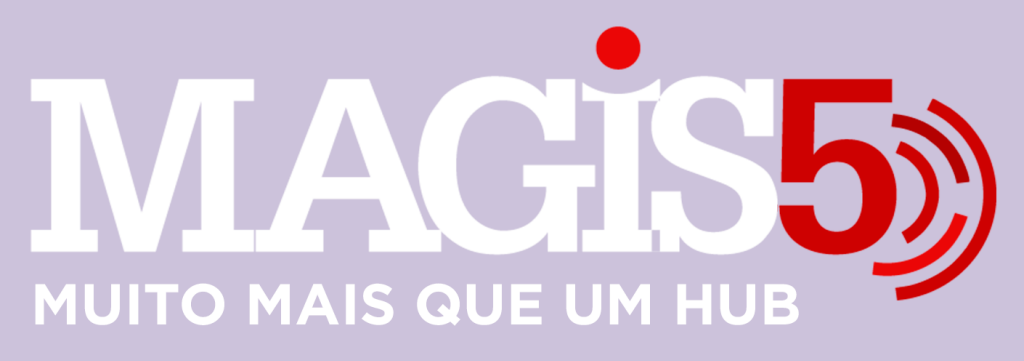

### Gerencie vários CNPJs

Automatize sua expedição para escalar vendas

**Integre** sua loja aos principais **marketplaces** do Brasil

Crie **kit de anúncios** para aumentar seu **ticket médio** 

Automatize a impressão de notas fiscais e etiquetas

## Bem-vindo(a) ao Magis5, a partir de agora você conta com um plataforma que irá automatizar seu negócio!

Nesse manual iremos aprender como realizar a liberação da integração de pedidos B2W

Lembre-se que nossa equipe de suporte está disponível para auxiliar em qualquer eventual dificuldade que possa vir a ter! Para contatar nossa equipe basta acessar sua conta Magis5 e clicar no icone que se encontra no canto inferior direito da sua tela, assim você será conectado com um de nossos analistas.

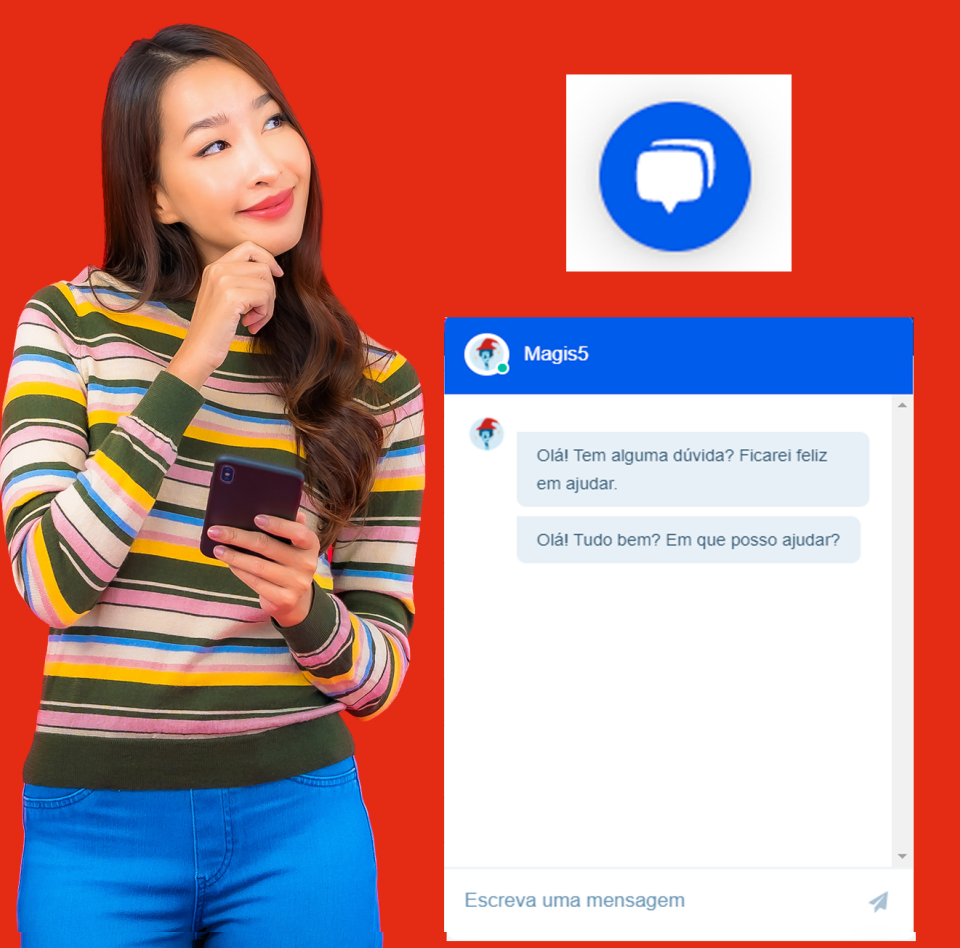

### **Liberar Notas Fiscais**

Utilize a emissão e impressão de Nota Fiscal automática e ganhe tempo, produtividade e efetividade

Se já foi previamente realizada as configurações fiscais e a habilitação para emissão de nota fiscal nos marketplaces, quando realizar a separação de seu produto através do Magis5 será realizada a emissão da nota fiscal de forma automática. Para realizar a impressão desta nota siga em Expedição/Liberar notas fiscais

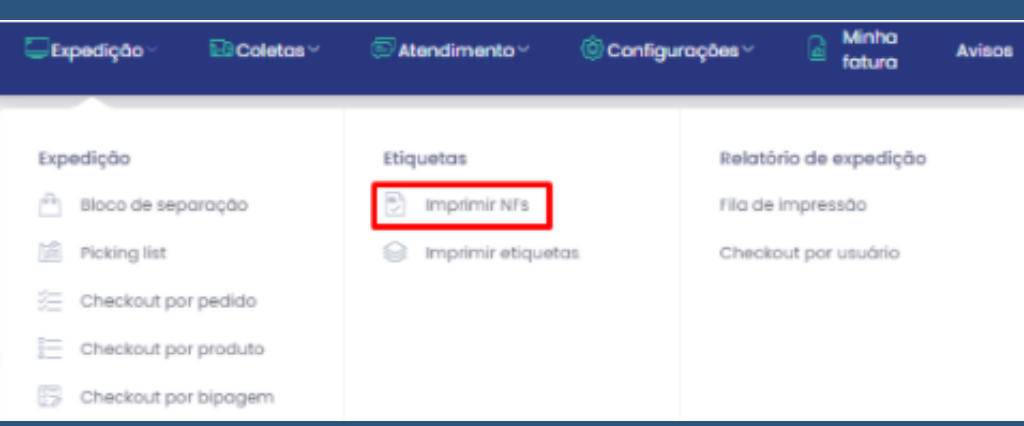

# Estarão listados os pedidos que já estão com nota fiscal pronta para imprimir

| Liberar nota fiscal 💩 - Expedição - Eberor notas fiscais |                              |                    |                       |                                            |                      |  |  |  |  |  |  |
|----------------------------------------------------------|------------------------------|--------------------|-----------------------|--------------------------------------------|----------------------|--|--|--|--|--|--|
| Código de natreightimens do padida:                      |                              |                    |                       |                                            |                      |  |  |  |  |  |  |
| Eddge de sastwishlinere do podda:                        |                              |                    |                       |                                            |                      |  |  |  |  |  |  |
| Consi de venda                                           | Númoro do pedido             | Código de restroio | Número do noto fiscal | Cheve-do ocesso                            | Imprimir noto fiscol |  |  |  |  |  |  |
| E2W                                                      | Submarino-2500000003         |                    | 000085                | 350000000000000000000000000000000000000    | imprimir             |  |  |  |  |  |  |
| 82W                                                      | Lojas Americanos-26000000401 |                    | 000064                | 35/802240000000000000000000000000000000000 | Imprimir             |  |  |  |  |  |  |
| 82W                                                      | Lojas Americanas-260000000   |                    | 000042                | 31%030000000000000000000000000000000000    | imprimir             |  |  |  |  |  |  |

Poderá dar a ordem de impressão da NF com um leitor de códigos realizando a leitura do código de rastreio da etiqueta de envio do pedido, validado o número, esta nota será impressa automaticamente. Poderá também liberar esta nota digitando o código de rastreio ou o número do pedido ou simplesmente clicando no botão Imprimir, então será impresso automaticamente a nota fiscal.

### Nota fiscal faltando informações

Se a nota fiscal de algum pedido não aparecer nesta tela, por ter alguma pendência ela não pode ser emitida

Poderá analisar estes pedidos através da Dashboard no campo "Aguardando faturamento"

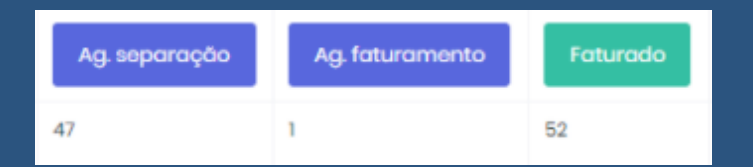

Para corrigir esta nota fiscal, em seu ERP siga em Vendas/Notas Fiscais

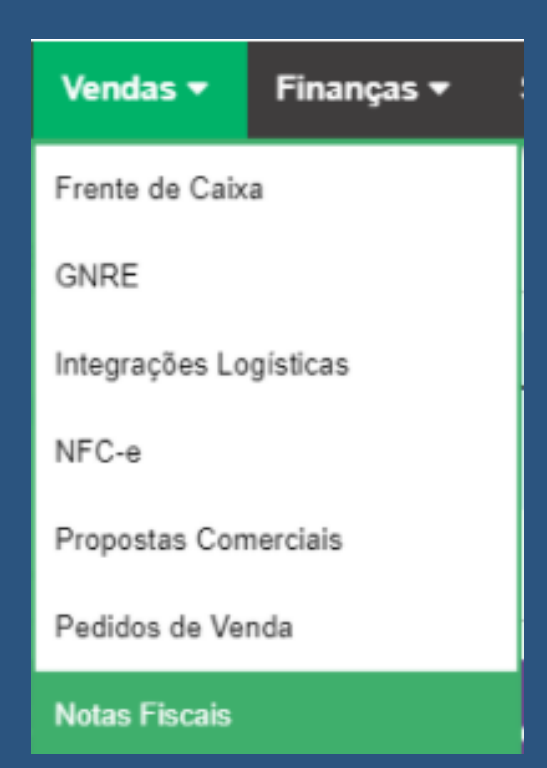

### Busque pelo nome do cliente ou filtre notas fiscais "pendentes" para encontrar a nota em questão

Notas Fiscais 11/02/2019 - 13/03/2019

| Posquisar                                                                       |        |              | Q FILTROS     |          |         |        |  |  |  |  |
|---------------------------------------------------------------------------------|--------|--------------|---------------|----------|---------|--------|--|--|--|--|
| Exibindo notas fiscais dos últimos 30 días Clique egos pero remover este filtro |        |              |               |          |         |        |  |  |  |  |
| 8                                                                               | Número | Data emissão | Cliente       | Situação | Valor   |        |  |  |  |  |
| 0                                                                               | 000093 | 11/03/2019   | CARLOS MAGIS5 | Pendente | 66,00 🚺 | $\sim$ |  |  |  |  |

Clique na nota e clique em "Salvar" e então irá aparecer as informações pendentes ou erros

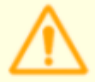

#### Não foi possível salvar a Nota Fiscal

Verifique as informações abaixo.

- É necessário o preenchimento do campo nome.
- É necessário o preenchimento do campo tipo da pessoa.
- CPF/CNPJ inválido
- É necessário informar pelo menos um item
- O cliente não foi preenchido
- Um município válido deve ser informado
- Um bairro válido deve ser informado
- Um endereço válido deve ser informado
- O número do destinatário deve ser informado. Caso não haja número, informe S/N.

SALVAR

CANCELAR

Corrija as informações necessárias e então clique em "Salvar" novamente, quando todas as correções tiverem sido feitas, basta aguardar e o Magis5 irá tentar emitir a Nota Fiscal, se os erros persistirem, entre em contato com o suporte.